# SURENDERA GROUP OF INSTITUTIONS

His Highness Gardens, Sri Ganganagar, Rajasthan 335001

## **ONLINE FEE PAYMENT INSTRUCTIONS**

As part of our commitment to providing a seamless and efficient experience for our students, Surendera Group of Institutions is pleased to announce that we are now accepting online fee payments. This guide is designed to help you navigate the online payment process, ensuring a smooth and secure transaction.

#### WHAT YOU'LL FIND IN THIS GUIDE

- Step-by-step instructions for online fee payment
- Accepted payment methods
- Safety and security tips
- Contact information for technical support

#### WHY PAY FEES ONLINE?

- Convenience: Pay from the comfort of your home, 24/7.
- Speed: Transactions are processed quickly, reducing delays.
- Security: Our system uses industry-standard encryption to protect your information.
- Transparency: Receive instant confirmation and a digital receipt.

#### NEED HELP?

- If you encounter any issues or have questions, please contact our support team:
- Email: harsh@sgi.org.in
- Phone: +91 7222824698
- Thank you for choosing Surendera Group of Institutions. We look forward to serving you and making your educational journey as seamless as possible.

Turn the page for detailed instructions on how to complete your online fee payment.

## 1. Visit sdcri.in and click on Fee Payment Menu

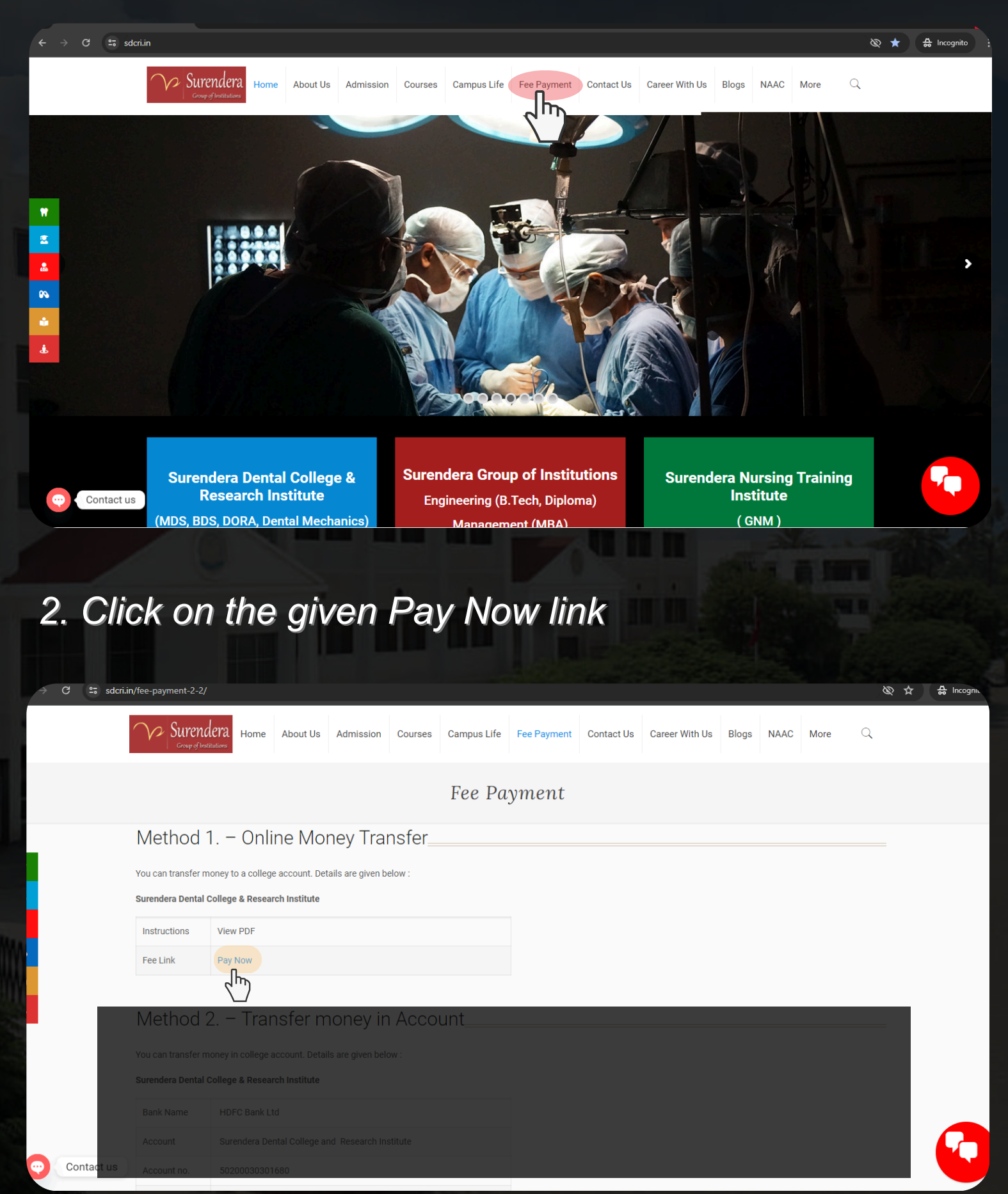

# 3. Click on the branch

| ← → ♂ 😅 paydirect.eduqfix.com/app/L3TlqRiXdeVhaO8aWuXcjjXoy | hjAsVS6tg8Pv329/7210                                                | ☆ 🚓 Incognito 🗄               |
|-------------------------------------------------------------|---------------------------------------------------------------------|-------------------------------|
| Qfix                                                        | E                                                                   | HDFC BANK JA Quick User Guide |
|                                                             | REVOLUTIONARY ONLINE & OFFLINE<br>PAYMENT SOLUTIONS.                |                               |
|                                                             | Pay Fees Student Quad                                               |                               |
|                                                             | Download Fee Receipts 📩                                             |                               |
|                                                             | Institute<br>V L FOUNDATION SGNR                                    |                               |
|                                                             | By logging in, you agree to our Privacy policy & Terms & conditions |                               |
|                                                             | Search                                                              |                               |
|                                                             |                                                                     | Test Sta                      |

# 4. Select your branch with your respective college

| 🗙 🔯 Sub X 🛛 🏧 Hor X 🖉 🕲 (13 X 🗌 📿 Qfb X 🗌 📿 Qfb X          | 🧿 Hori 🗙 🔞 gems m 🔞 Copy of 🔯 ChatGP 📓 SMS 🛛 🔯 Submiss 🛛 🔯 Fee Pays 📿 Qfix - P 📿 Qfis 🗴 | G guwaha + - 🗇 X                       |
|------------------------------------------------------------|-----------------------------------------------------------------------------------------|----------------------------------------|
| ← → C 😕 paydirect.eduqfix.com/app/L3TlqRiXdeVhaO8aWuXcjjXc | yhjAsVS6tg8Pv329/7210                                                                   | 다 ☆ む 🛯 🛢 :                            |
| Qfix                                                       |                                                                                         | HIFC BANK JA Quick User Guide          |
|                                                            | REVOLUTIONARY ONLINE & OFFLINE<br>PAYMENT SOLUTIONS.                                    |                                        |
|                                                            | Pay Fees Student Quad                                                                   |                                        |
|                                                            | Download Fee Receipts 📥                                                                 |                                        |
|                                                            | Branch ×                                                                                |                                        |
|                                                            | Branc Surendera Dental College & Research Institutite                                   |                                        |
|                                                            | Surendera Nursing and Training Institute                                                |                                        |
|                                                            | Surendera Group of Institutions                                                         |                                        |
|                                                            | Surendera Pharmacy College                                                              |                                        |
|                                                            |                                                                                         |                                        |
| .# 💽 💼 🖪 🐂 💽 🚱                                             | 스 큰 3                                                                                   | 🔮 💿 🖻 🛱 🕒 📽 🕀 🕲 11:02 AM<br>27/04/2024 |

5. Enter your College Student Id and fill the capcha.

| Q Qfix - PayDirect × +                                               |                                                                                       | - 0 ×             |
|----------------------------------------------------------------------|---------------------------------------------------------------------------------------|-------------------|
| ← → C 📮 paydirect.eduqfix.com/app/L3TlqRiXdeVhaO8aWuXcjjXoyhjAsVS6tg | 8Pv329/7210                                                                           | 역 ☆ 🚓 Incognito 🗄 |
| Qfix                                                                 |                                                                                       | Cuick User Guide  |
|                                                                      |                                                                                       |                   |
|                                                                      | Pay Fees Student Quad                                                                 |                   |
|                                                                      | Download Fee Receipts 📩                                                               |                   |
|                                                                      | Institute<br>V L FOUNDATION SGNR                                                      |                   |
|                                                                      | Branch<br>Surendera Pharmacy College                                                  |                   |
| (                                                                    | registration_code<br>123456                                                           |                   |
|                                                                      | Refesh                                                                                |                   |
|                                                                      | A64333                                                                                |                   |
|                                                                      | By logging in, you agree to our <u>Privacy policy</u> à <u>Terms &amp; conditions</u> |                   |
|                                                                      |                                                                                       |                   |
|                                                                      | Search                                                                                |                   |
|                                                                      |                                                                                       | 1452 81494        |

6. Check the tuition fees tab, you can also enter the desired amount in partial payment and click on pay now button

| ✓ Q Qfix - PayDirect × +                                               |                                                                                                    | – a ×             |
|------------------------------------------------------------------------|----------------------------------------------------------------------------------------------------|-------------------|
| ← → C 📮 paydirect.eduqfix.com/app/payment/7210/17761/Registration%20Nu | mber?Registration%20Number=123456                                                                                                    | 역 ☆ 🖨 Incognito 🗄 |
| Qfix                                                                   |                                                                                                    | Cuick User Guid   |
|                                                                        | Wetcome   Institute: VL FOUNDATION SGNR.   Brand:: Surendera Pharmacy College   First Name: dummy   Waname: dummy   Gender: M   E-Mail Address:   Mobile Number: *****00   Registration Code: 123456   Update Profile 1-03-2024 - 28-02-2025 |                   |
|                                                                        | Tuttion Fees       ₹ 100.00       :         Due Date : 26 Apr, 2024       100       :         Partial Amount       100       :         *Please pay all your fees on time to avoid fine       :       :         Party 2 100                   |                   |

### 7. Please verify your details and click on proceed button

| Payment Info X +                                            |                                                                                                    | - 0 ×         |
|-------------------------------------------------------------|----------------------------------------------------------------------------------------------------|---------------|
| ← → C 😂 secure.eduqfix.com/PaymentDispatcherService/Payment | tRequestController?action=viewPayment&channel=PAYDIRECT&code=d9331ddd-a0d4-4a84-8d68-e3f90b5c9ae1&iid=7210&payment_mode= 🛛 🖈 | ♣ Incognito 🚦 |
| Qfix                                                        |                                                                                                    |               |
|                                                             | PAYMENT SUMMARY                                                                                                    |               |
|                                                             | A Name<br>dummy dummy                                                                                                    |               |
|                                                             | Not Specified.  Payment details  Tuition Fees (Amount:100.0)                                                                 |               |
|                                                             | <ul> <li>Total amount</li> <li>100.00</li> </ul>                                                                             |               |
|                                                             | Qfix reference no.         B\$QFRK270123456                                                                                  |               |
|                                                             | Claim input tax credits                                                                                                    |               |
|                                                             | <sup>™</sup> Note: Their<br>Credit Card                                                                                      |               |
|                                                             |                                                                                                    |               |

### 8. Select your desired payment method and make the payment.

| ♥ Q QFix - Checkout × +                          |                                                                 |                                                                                                    |          | o x       |
|--------------------------------------------------|-----------------------------------------------------------------|----------------------------------------------------------------------------------------------------|----------|-----------|
| ← → C == eduqfix.com/checkout/payment?authToken= | :a4904a8-4fa1-4a05-bb23-d2a683547b93&zone=ind⟨=en&payment_mode= |                                                                                                    | & ☆ ♣    | Incognito |
| SURENDERA PHARMACY COLLEGE/76077559              | Transaction will be expired in 1 minutes 17 seconds.            | Powered By                                                                                                    |          |           |
| Payment Options                                  | Credit / Debit Card                                             | Payment Summary                                                                                                    |          |           |
| Credit / Debit Card  Net Banking UPI Bharat - QR |                                                                 | Image: Second second secon |          |           |
|                                                  | Card number *                                                   | Payment Breakup                                                                                                    |          |           |
|                                                  | Card holder name *                                              | Tuition Fees                                                                                                    | ₹ 100.00 |           |
|                                                  | Valid thru * CVV *                                              | Total TAX On order                                                                                                    | ₹ 0      |           |
|                                                  | MM / YY                                                         | Shipping Charges                                                                                                    | ₹0       |           |
|                                                  |                                                                 | Total Amount                                                                                                    | ₹ 100.00 |           |
|                                                  | Make Pryment Cancel Payment                                     |                                                                                                    |          |           |

### 9. Download your payment receipt

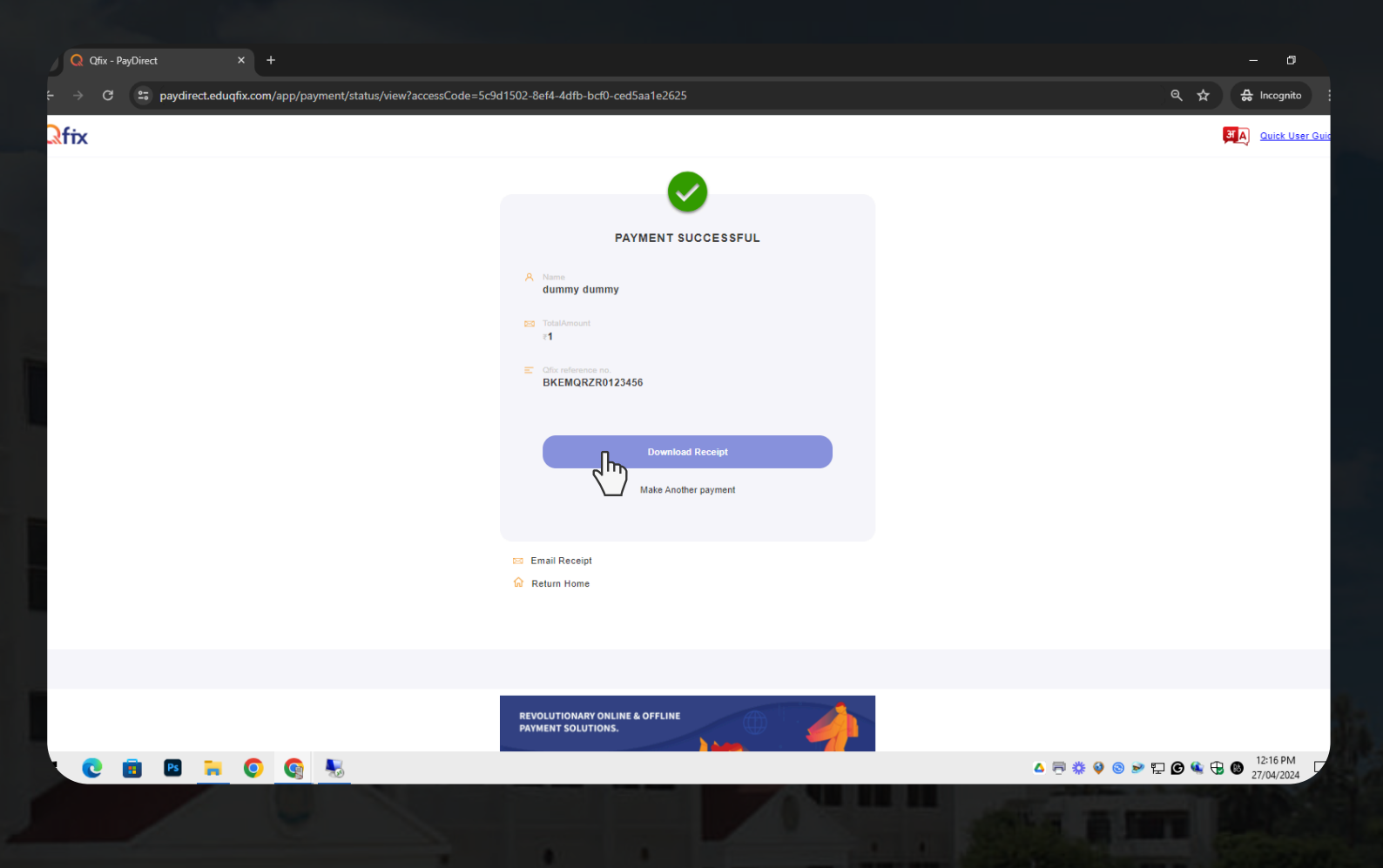

# **NEED HELP?**

- If you encounter any issues or have questions, please contact our support team:
- Email: harsh@sgi.org.in
- Phone: +91 7222824698